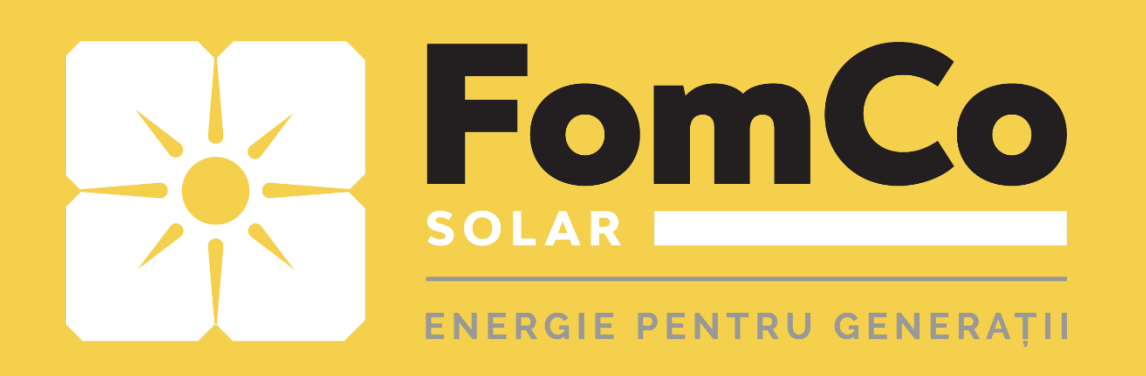

# - HYPONTECH -

- HiPortal -

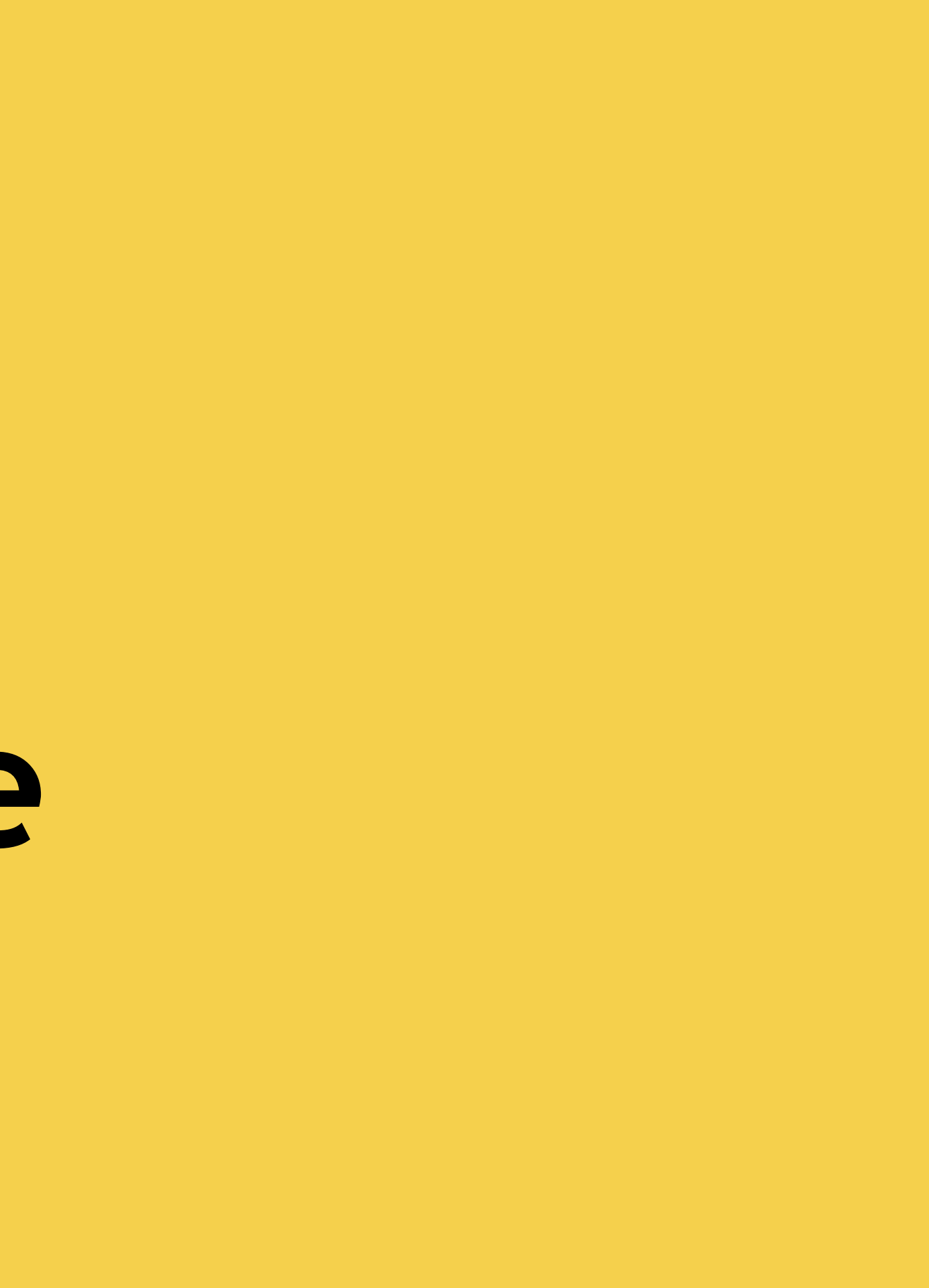

Urmăriți săgețile roșii pentru a efectua pașii. Citiți instrucțiunile scrise în josul fiecărui pagini.

|                                                                        |     | 11:25               | ₩ <sup>46</sup> |
|------------------------------------------------------------------------|-----|---------------------|-----------------|
| ₩ <sup>46</sup> #11  (22)•                                             |     | $\leftarrow$        | 8               |
| 11:25 <sub>Маг, 19 Sep</sub>                                           |     | Wi-Fi               |                 |
| Reprint Pornit                                                         |     | Wi-Fi               |                 |
| Data mahilu                                                            |     | Rețele disponibile  | 0               |
|                                                                        |     | 🛜 EAP-90253         | ● >             |
|                                                                        |     |                     | • •             |
| Apel prin<br>Wi-Fi Bluetooth Mod Avion Lumino                          |     |                     | A >             |
|                                                                        | · · | FOMCO_LOCAL 2.4G/5G | A >             |
| Fără sunet Captură de Lanternă Orientarea<br>ecran Lanternă de blocare |     | FOMCO_PUBLIC        | A ()            |
| ••                                                                     |     | 중 TP-LINK_F0C4D2    | <b>₽ &gt;</b>   |
|                                                                        |     |                     | A >             |
|                                                                        |     | Adaugă rețea        |                 |
|                                                                        |     | MAI MULTE SETĂRI    |                 |
|                                                                        |     |                     | 1               |

- 1. Porniți Wi-Fi -ul din setările telefonului.
- 2. Căutați rețeaua de Wi-Fi a invertorului (EAP-\*\*\*\*)
- 3. Conectați-vă la rețeaua Wi-Fi a invertorului folosind parola generală: 12345678

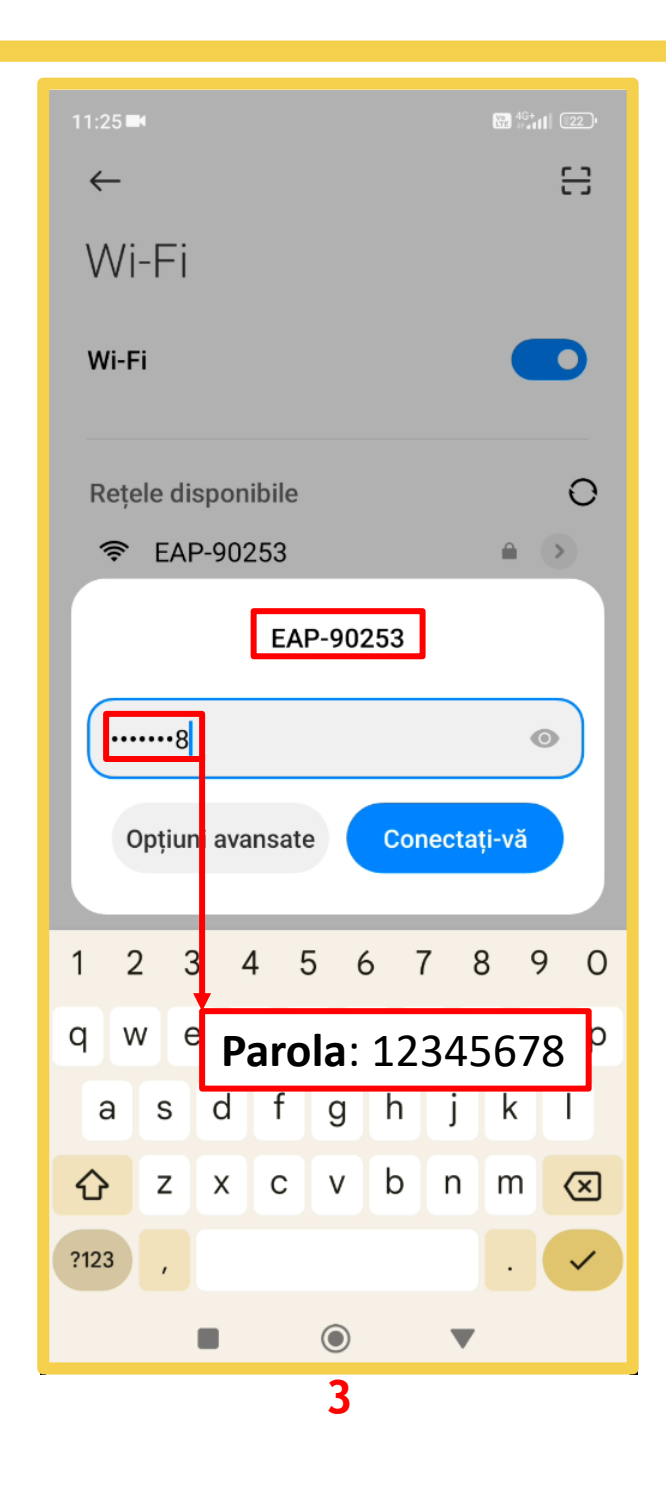

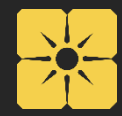

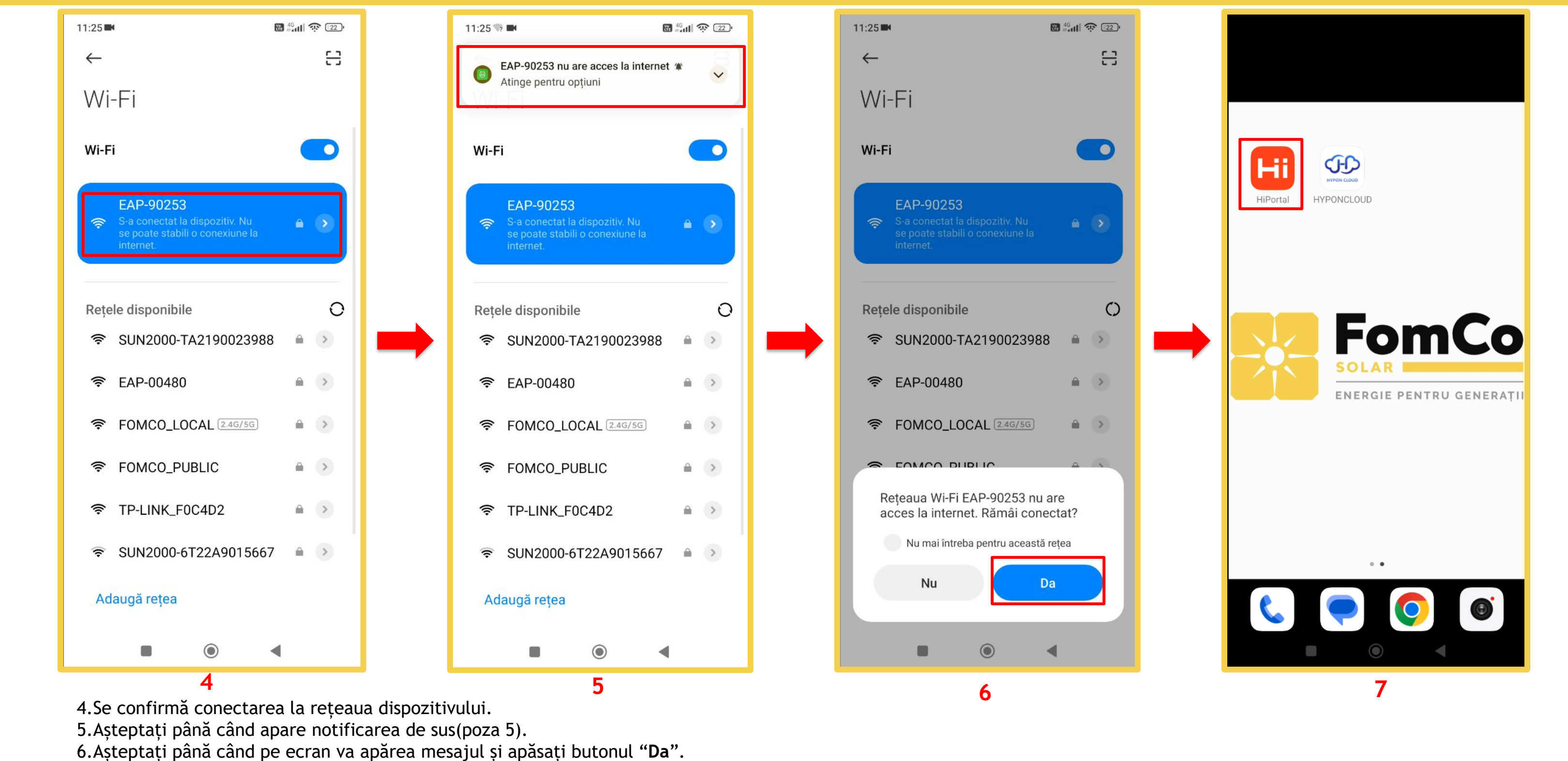

7. leșiți și reintrați în aplicația "HiPortal".

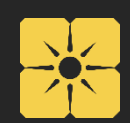

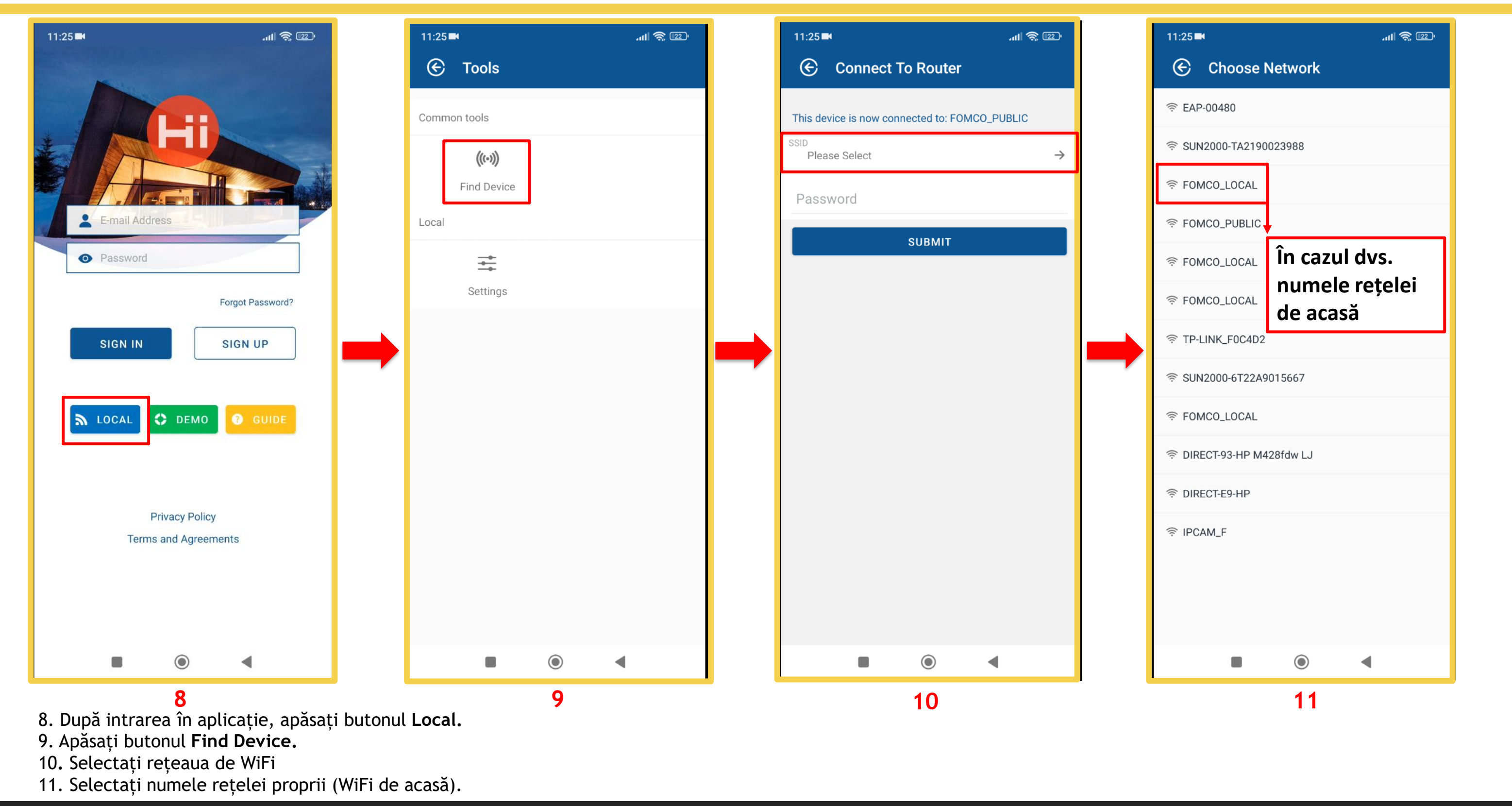

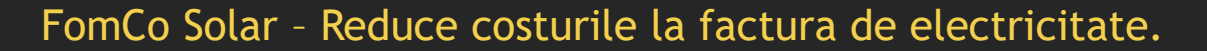

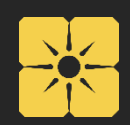

| 11:25 🖬 🔐 🤹                                                         | 11:25 ■ .utl 🤶 💷    |  |  |  |
|---------------------------------------------------------------------|---------------------|--|--|--|
| Connect To Router                                                   | 🔄 Connect To Router |  |  |  |
| This device is now connected to: F                                  |                     |  |  |  |
|                                                                     |                     |  |  |  |
| Password                                                            | Password            |  |  |  |
|                                                                     |                     |  |  |  |
| SUBMIT                                                              | SUBMIT              |  |  |  |
|                                                                     |                     |  |  |  |
|                                                                     |                     |  |  |  |
|                                                                     | Successful          |  |  |  |
|                                                                     |                     |  |  |  |
|                                                                     |                     |  |  |  |
| 1 2 3 4 5 6 7 8 9 0                                                 | 1 2 3 4 5 6 7 8 9 0 |  |  |  |
| qwertyuiop                                                          | awertyui op         |  |  |  |
| asdfqhikl                                                           | asd f a b i k l     |  |  |  |
| $\Delta$ z x c y h n m $\sim$                                       |                     |  |  |  |
|                                                                     |                     |  |  |  |
| ?123 , →                                                            | ?123 , →            |  |  |  |
|                                                                     |                     |  |  |  |
| 12<br>13                                                            |                     |  |  |  |
| 12. Introduceți parola la rețeaua de acasa. Apasați butonul Submit. |                     |  |  |  |

13. Conectare reuşită.14. Va apărea ecranul "HOME" al aplicației cu datele sistemului dvs.

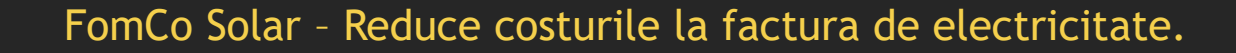

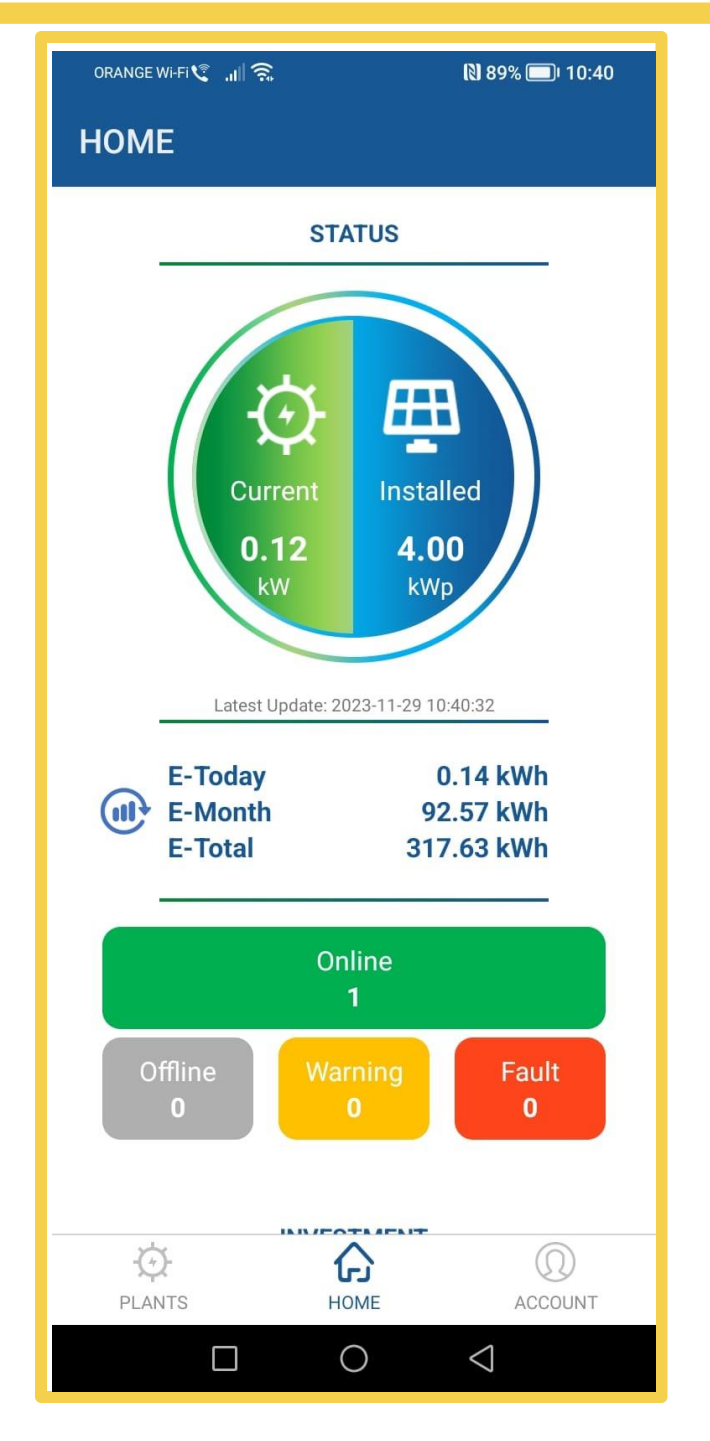

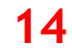

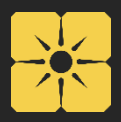